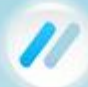

## // IMAGINAMOS.com

### Configuración de POP con seguridad SSL - Outlook<sup>®</sup> 2007

Si a usted le gustaría aprender más acerca de las diferencias entre POP e IMAP, consulte el tema de ayuda, "POP vs IMAP."

Para mayor seguridad, le recomendamos que utilice nuestros seguros (SSL) servidores, como se detalla a continuación. Nota: Si sus configuraciones de sistemas internos requieren no SSL puertos, consulte la sección "Configuración de servidor de correo electrónico" para ver la lista completa de los servidores disponibles y los puertos.

Para configurar Outlook 2007 Por POP, Seguir los siguientes pasos:

- 1. En Outlook, seleccionar Herramientas / Configuración de la cuenta.
- 2. Sobre la ficha Correo electrónico, click Sobre Nuevo botón.

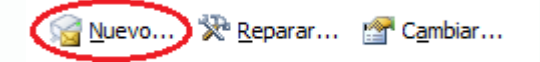

- 3. Si se le solicita, asegúrese de que Microsoft Exchange, POP3, IMAP, or HTTP Este seleccionado, haga click en el botón siguiente.
- 4. Seleccione la casilla Configurar manualmente las opciones del servidor o tipos de servidores adicionales.
- 5. Click en el botón siguiente.
- 6. Asegúrese de que el botón redondón de **Correo Electrónico de Internet** este seleccionado, y haga click en el botón **siguiente**.
- 7. Ingrese la siguiente información:
  - Su Nombre—Ingrese su nombre y apellido. Este es el nombre que aparecerá en el campo **De** de los mensajes que envíe.
  - Dirección de cuentas de correo—Ingrese su dirección de correo electrónico completa (ejemplo., sunombre@sudominio.com).
  - Tipo de cuenta—Seleccione **POP3** de la lista desplegable.
  - Servidor de correo entrante—Ingrese el nombre de servidor seguro:

#### secure.emailsrvr.com

Servidor de correo saliente (SMTP)— Ingrese el nombre de servidor seguro:

#### secure.emailsrvr.com

- Nombre de usuario Ingrese su dirección de correo electrónico completa (ejemplo., sunombre@sudominio.com).
- Contraseña—Ingrese la contraseña de su cuenta de correo.

| Información sobre el usuario                 |                      |
|----------------------------------------------|----------------------|
| S <u>u</u> nombre:                           | Pepito Perez         |
| Dirección de correo electrónico:             | pperez@midominio.com |
| Información del servidor                     |                      |
| Tipo de cuenta                               | POP3                 |
| Servidor de correo <u>e</u> ntrante:         | secure.emailsrvr.com |
| Ser <u>v</u> idor de correo saliente (SMTP): | secure.emailsrvr.com |
| Información de inicio de sesión              |                      |
| Nombre de usuario:                           | pperez@midominio.com |
| Contrase <u>ñ</u> a:                         | *******              |
| ✓ <u>R</u> ecordar contraseña                |                      |

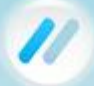

# // imaginamos.com

- 8. Verifique que la casilla Recordar contraseña este seleccionada, si desea que Outlook cheque su correo sin necesidad de ingresar su contraseña cada vez.
- 9. Click en Más Configuraciones.
- 10. Click en Servidor de salida.
- 11. Verifique que la casilla Mi servidor de salida (SMTP) requiere autenticación. Deje la configuración predeterminada, Utilizar la misma configuración que mi servidor de correo entrante.

Mi servidor de salida (SMTP) requiere autenticación

- Utilizar la misma configuración que mi servidor de correo de entrada
- Iniciar sesión utilizando
- 12. Click en la ficha Avanzado.

| General Servidor de salida Conexión Avanzadas                                                                                     |  |
|----------------------------------------------------------------------------------------------------|--|
| Números de puerto del servidor                                                                                                    |  |
| Servidor de entrada (POP3): 995 Usar pre <u>d</u> eterminados                                                                     |  |
| Este servidor precisa una cone <u>x</u> ión cifrada (SSL)                                                                         |  |
| Servid <u>o</u> r de salida (SMTP): 465                                                                                           |  |
| Usar el siguiente tipo de <u>c</u> onexión cifrada: SSL                                                                           |  |
| Tiempo de espera del servidor                                                                                                    |  |
| Corto - Largo 1 minuto                                                                                                    |  |
| Entrega                                                                                                    |  |
| <ul> <li>Dejar una copia de los mensajes en el servidor</li> <li>Quitar del servidor después</li> <li>10</li> <li>días</li> </ul> |  |
| Quitar del servidor al eliminar de 'Elementos eliminados'                                                                         |  |
|                                                                                                    |  |

13. Verifique que la casilla Este servidor precisa una conexión cifrada (SSL).

14. En la página Usar el siguiente tipo de conexión cifrada menú desplegable, Seleccione SSL.

15. En el servidor de correo entrante (POP3), escriba el puerto seguro entrante: 995

16. En el servidor de correo saliente (SMTP), escriba el puerto seguro saliente: 465.

17. Una conexión POP normalmente elimina los mensajes de correo electrónico desde el servidor durante la descarga. Si usted desea dejar copias en el servidor, seleccione la opción Dejar una copia de los mensajes en el Servidor. Para evitar exceder los límites de su cuenta de almacenamiento, indicar si el servidor debe eliminar mensajes después de un número determinado de días y / o borrar mensajes cuando los elimine manualmente desde la carpeta Elementos eliminados.

18. Haga clic en el botón Aceptar.

19. Haga clic en el botón Siguiente.

20. Haga clic en el botón Finalizar.

21. Haga clic en el botón Cerrar.